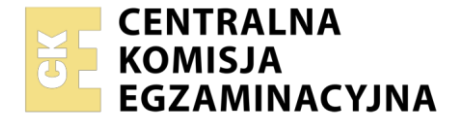

| Nazwa kwalifikacji: Rejestracja, ob | róbka i publikacja obrazu |
|-------------------------------------|---------------------------|
| Oznaczenie kwalifikacji: AU.23      |                           |
| Numer zadania: 04                   |                           |
| Wersia arkusza: <b>SG</b>           |                           |

| Wypełnia zdający       |  |                                                          |
|------------------------|--|----------------------------------------------------------|
| Numer PESEL zdającego* |  | Miejsce na naklejkę z numerem<br>PESEL i z kodem ośrodka |

Czas trwania egzaminu: 180 minut.

AU.23-04-21.06-SG

# EGZAMIN POTWIERDZAJĄCY KWALIFIKACJE W ZAWODZIE Rok 2021

## CZĘŚĆ PRAKTYCZNA

PODSTAWA PROGRAMOWA 2017

### Instrukcja dla zdającego

- 1. Na pierwszej stronie arkusza egzaminacyjnego wpisz w oznaczonym miejscu swój numer PESEL i naklej naklejkę z numerem PESEL i z kodem ośrodka.
- 2. Na KARCIE OCENY w oznaczonym miejscu przyklej naklejkę z numerem PESEL oraz wpisz:
  - swój numer PESEL\*,
  - oznaczenie kwalifikacji,
  - numer zadania,
  - numer stanowiska.
- 3. Sprawdź, czy arkusz egzaminacyjny zawiera 4 strony i nie zawiera błędów. Ewentualny brak stron lub inne usterki zgłoś przez podniesienie ręki przewodniczącemu zespołu nadzorującego.
- 4. Zapoznaj się z treścią zadania oraz stanowiskiem egzaminacyjnym. Masz na to 10 minut. Czas ten nie jest wliczany do czasu trwania egzaminu.
- 5. Czas rozpoczęcia i zakończenia pracy zapisze w widocznym miejscu przewodniczący zespołu nadzorującego.
- 6. Wykonaj samodzielnie zadanie egzaminacyjne. Przestrzegaj zasad bezpieczeństwa i organizacji pracy.
- 7. Po zakończeniu wykonania zadania pozostaw arkusz egzaminacyjny z rezultatami oraz KARTĘ OCENY na swoim stanowisku lub w miejscu wskazanym przez przewodniczącego zespołu nadzorującego.
- 8. Po uzyskaniu zgody zespołu nadzorującego możesz opuścić salę/miejsce przeprowadzania egzaminu.

#### Powodzenia!

\* w przypadku braku numeru PESEL – seria i numer paszportu lub innego dokumentu potwierdzającego tożsamość

#### Zadanie egzaminacyjne

Przygotuj projekt ulotki. W tym celu wykorzystaj załączony wzór (rysunek 1) oraz:

- 1. Sfotografuj w atelier kombinerki na białym tle, zastosuj zasady kompozycji centralnej, równomierne oświetlenie, perspektywę fotografowania i ustawienie przedmiotu zgodne ze wzorem. Zarejestruj obraz w formacie JPEG z najwyższą rozdzielczością i jakością.
- 2. Na pulpicie komputera utwórz folder o nazwie *PESEL* (*PESEL* to Twój numer PESEL). Do folderu przenieś zdjęcie, wybrane do dalszej obróbki i nadaj mu nazwę *PESEL\_foto*.
- 3. Wykorzystując kopię pliku *PESEL\_foto.jpg* dokonaj separacji kombinerek z tła i umieść je na osobnej warstwie o nazwie SELEKCJA. Plik zapisz w folderze *PESEL* pod nazwą *PESEL\_selekcja* w formacie PSD, w trybie koloru RGB, w rozdzielczości 300 ppi z zachowaniem warstw.

Wykonaj projekt ulotki zgodnie z wytycznymi i wzorem makiety (Rysunek 1):

- wymiary: szerokość 148 mm, wysokość 210 mm,
- tryb barwny RGB,
- rozdzielczość 300 ppi.

| Nazwa<br>elementu makiety                                   | Umieszczenie<br>na płaszczyźnie makiety                                                                                                    | Parametry elementu makiety                                                                                                    |
|-------------------------------------------------------------|----------------------------------------------------------------------------------------------------|----------------------------------------------------------------------------------------------------|
| tło                                                         |                                                                                                    | – kolor RGB (70, 90, 180)                                                                                                    |
| ramka                                                       | <ul> <li>przylega do wewnętrznych<br/>krawędzi ulotki</li> </ul>                                                                                              | <ul> <li>wymiary: 148 x 210 mm</li> <li>grubość 10 pikseli, obrys wewnętrzny</li> <li>kolor RGB (70, 70, 70)</li> <li>umieszczona na warstwie o nazwie <i>ramka</i></li> </ul>                                                                                                    |
| szary prostokąt                                             | <ul> <li>w odległości 50 mm od górnej<br/>krawędzi makiety</li> </ul>                                                                                         | – szerokość 148 mm<br>– wysokość 130 mm<br>– kolor RGB (115, 115, 115)                                                                                                    |
| wyselekcjonowane<br>kombinerki<br>z niebieskimi<br>rączkami | <ul> <li>na płaszczyźnie szarego<br/>prostokąta</li> <li>w odległości 10 mm od prawej<br/>krawędzi makiety</li> </ul>                                         | <ul> <li>przeskalowane proporcjonalnie<br/>do wymiaru 120 mm</li> <li>kombinerki z rączkami w kolorze niebieskim</li> <li>do kombinerek dodany blask zewnętrzny</li> </ul>                                                                                                    |
| 2 kopie kombinerek<br>z żółtymi i zielonymi<br>rączkami     | <ul> <li>na płaszczyźnie szarego<br/>prostokąta</li> </ul>                                                                                                    | <ul> <li>przedmioty przeskalowane proporcjonalnie<br/>do wymiaru 120 mm</li> <li>do kombinerek z rączkami w kolorze<br/>zielonym i żółtym dodany blask zewnętrzny</li> </ul>                                                                                                    |
| duże szare<br>kombinerki                                    | <ul> <li>z lewej strony makiety</li> </ul>                                                                                                    | <ul> <li>kombinerki z rączkami w kolorze szarym</li> <li>powiększone i usytuowane zgodnie<br/>z makietą</li> <li>do kombinerek dodany cień</li> </ul>                                                                                                    |
| napisy                                                      | <ul> <li>na płaszczyźnie niebieskiego<br/>tła, na górze oraz w dolnej<br/>części ulotki</li> <li>w odległości 10 mm od prawej<br/>krawędzi makiety</li> </ul> | <ul> <li>krój pisma: Verdana</li> <li>kolor: RGB (255, 255, 255)</li> <li>dodany efekt cienia</li> <li>teksty wyrównane do prawej strony</li> <li>rozmiar tekstów: <ul> <li>SZYBKIE NAPRAWY W DOMU I BIURZE</li> <li>28 pkt</li> <li>tel. 111 111 111 - 28 pkt</li> <li>www.szybkienaprawy.eu -18 pkt</li> </ul> </li> </ul> |

Wynik pracy zapisz w folderze PESEL w pliku PESEL\_makieta w formacie PSD z zachowaniem warstw.

Projekt ulotki rozmieść symetrycznie w dokumencie o wielkości A4. W dolnej części dokumentu umieść swój numer PESEL i zapisz wersję do wydruku w trybie barwnym CMYK w folderze *PESEL* w pliku *PESEL\_makieta.jpg* 

Folder o nazwie *PESEL* nagraj na płytę CD, sprawdź poprawność nagrania, płytę opisz swoim numerem PESEL.

Wydruk wykonaj centralnie na arkuszu A4 ze stanowiska podłączonego do drukarki (wykorzystując płytę CD) lub za pomocą drukarki sieciowej.

Dopuszczalna jest jedna korekta wydruku.

#### Czas przeznaczony na wykonanie zadania wynosi 180 minut.

#### Ocenie podlegać będzie 5 rezultatów:

- fotografia produktu w pliku PESEL\_foto.jpg,
- edycja fotografii w pliku PESEL\_selekcja.psd,
- obróbka obrazu w pliku PESEL\_makieta.psd,
- tworzenie obiektów oraz typografii w pliku PESEL\_makieta.psd,
- wydruk z pliku *PESEL\_makieta.jpg*.

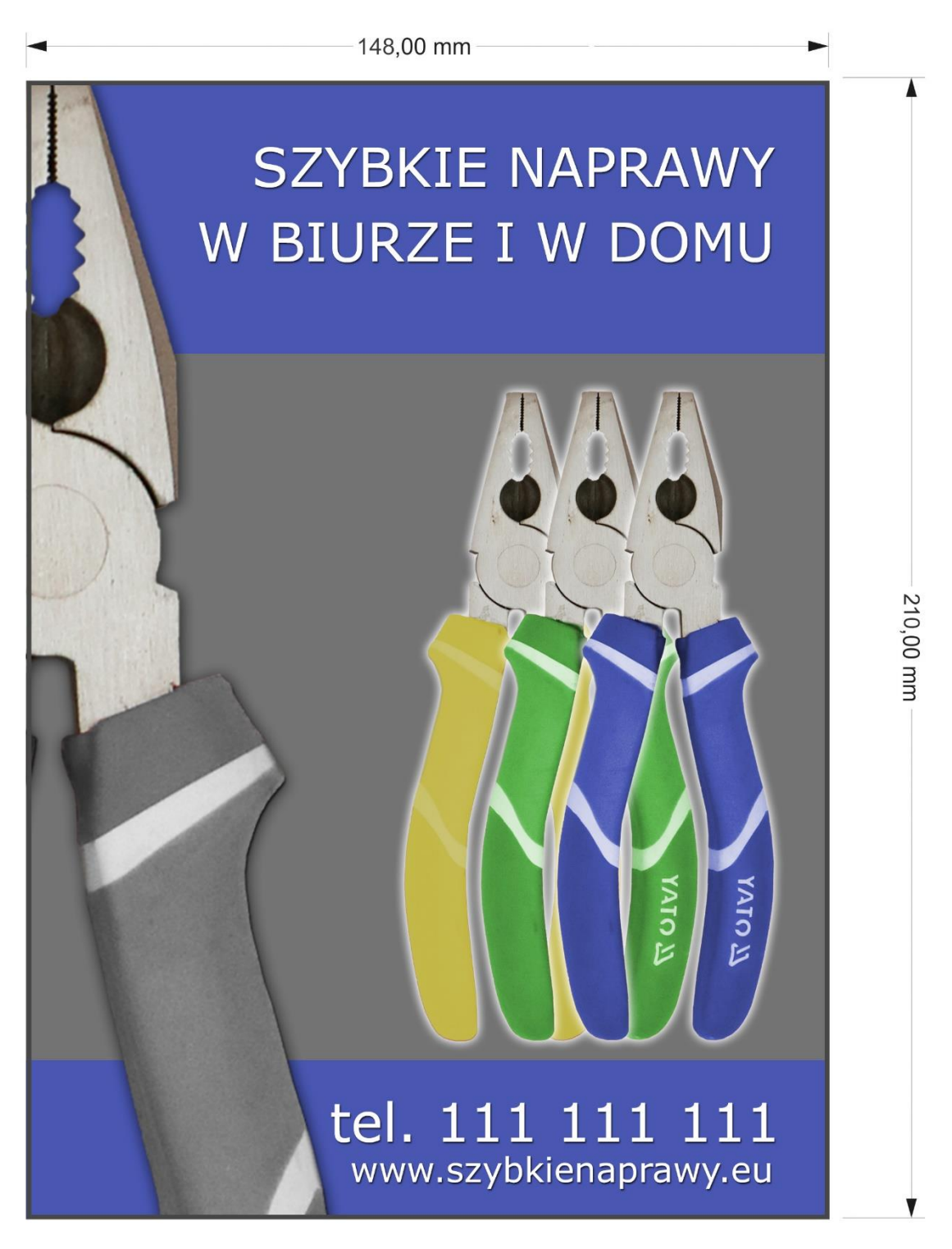

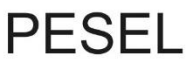

**Rysunek 1. Makieta** 

| Wypełnia zdający                                                                                                    |                                     |  |  |
|----------------------------------------------------------------------------------------------------|-------------------------------------|--|--|
| Do arkusza egzaminacyjnego dołączam wydruki w liczbie: kartek – czystopisu i kartek –                                                      |                                     |  |  |
| brudnopisu oraz płytę CD opisaną numerem PESEL                                                                                             | , której jakość                     |  |  |
| nagrania została przeze mnie sprawdzona.                                                                                                   |                                     |  |  |
|                                                                                                    |                                     |  |  |
| Wypełnia Przewodniczący ZN                                                                                                    |                                     |  |  |
| Potwierdzam, że do arkusza egzaminacyjnego dołączone są wydruki w liczbie kartek łącznie oraz<br>płyta CD opisana numerem PESEL zdającego. |                                     |  |  |
|                                                                                                    | Czytelny podpis Przewodniczącego ZN |  |  |